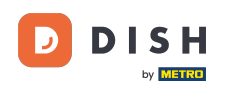

Benvenuti alla DASHBOARD del sito web DISH. Cliccate su Indirizzo web per configurare il vostro indirizzo web.

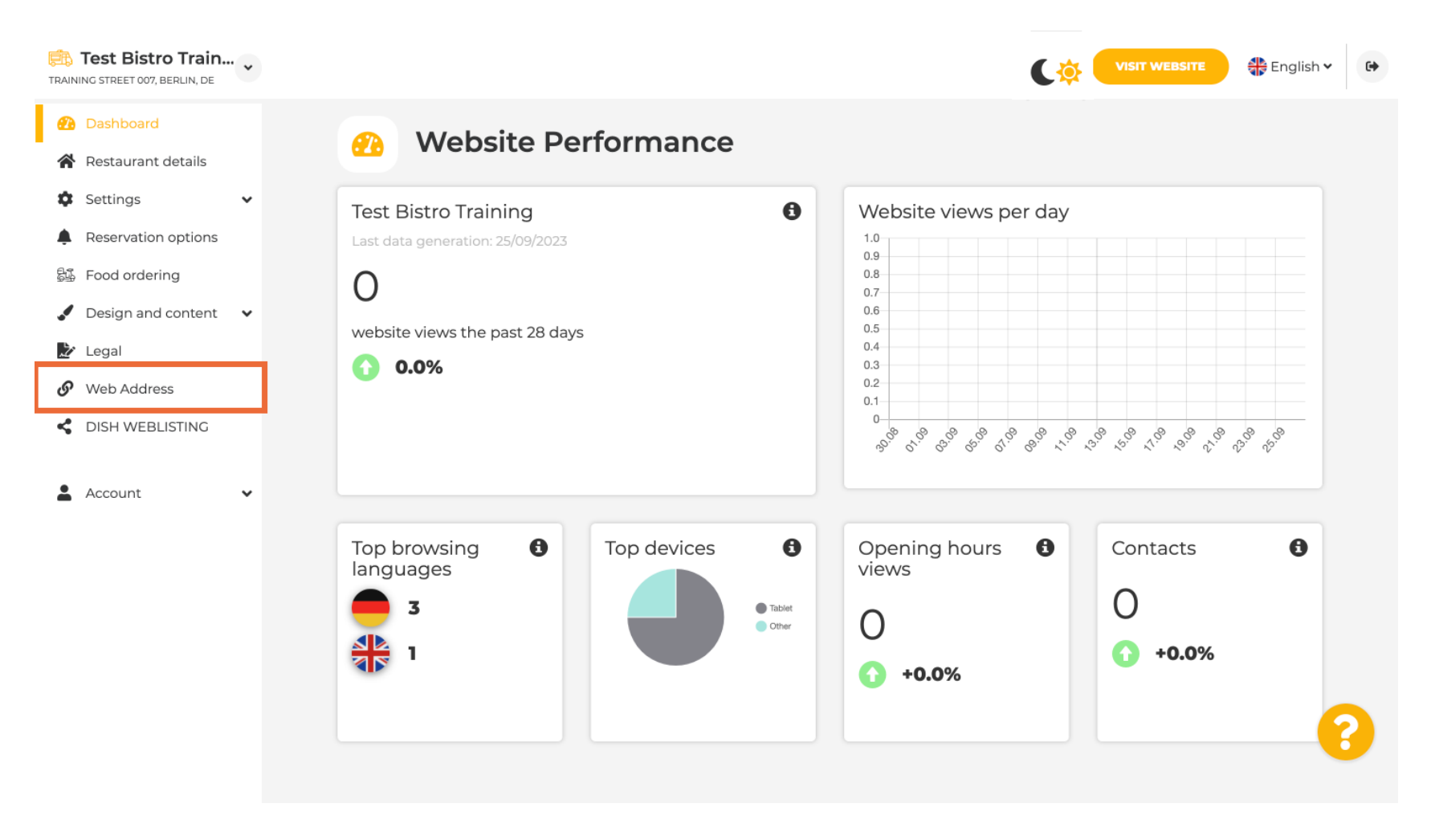

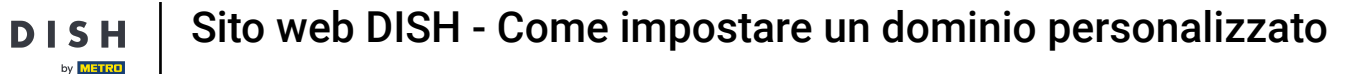

Cambia il tuo indirizzo Web con un dominio fornito da DISH. Fai clic sul campo di testo e aggiungi il dominio desiderato.

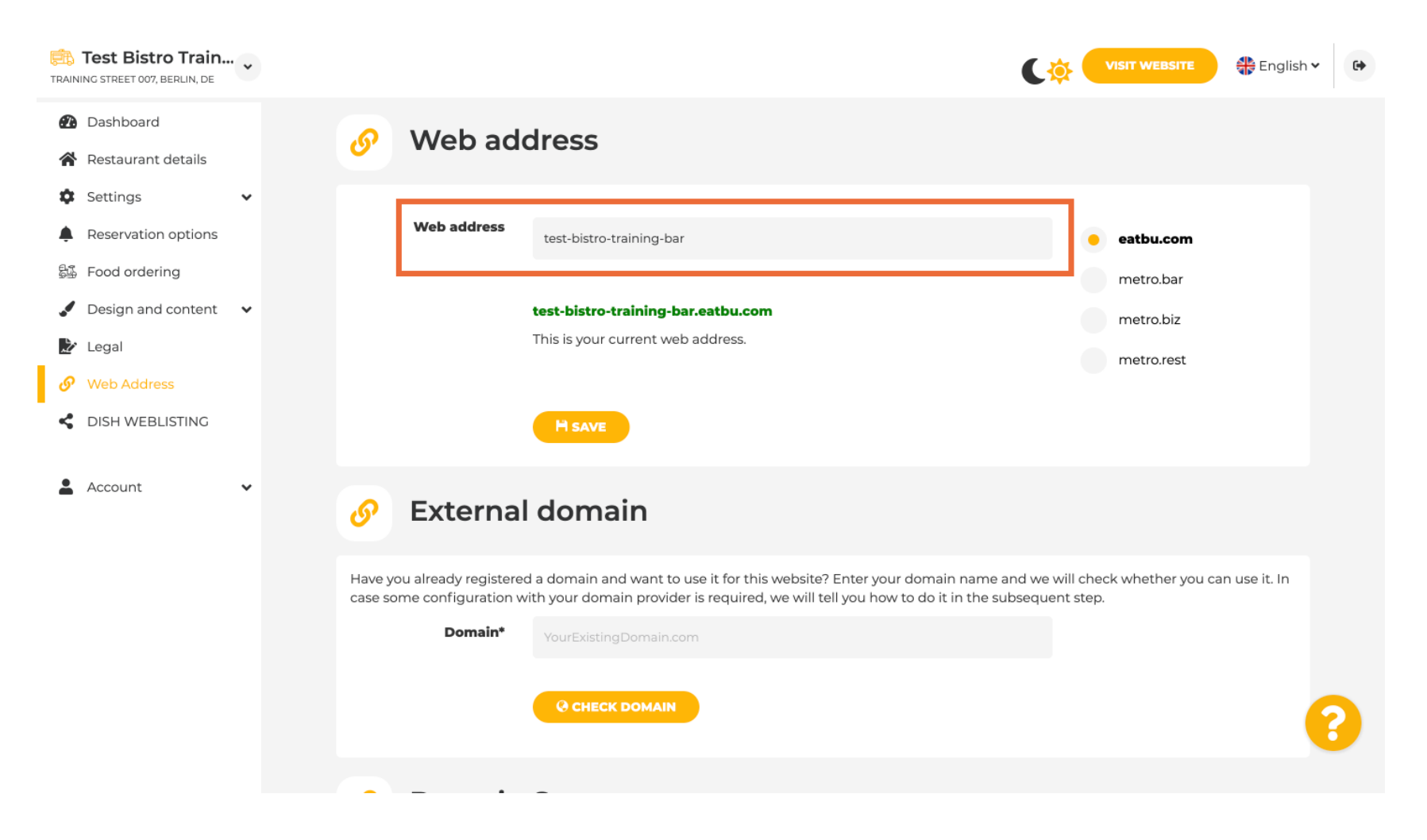

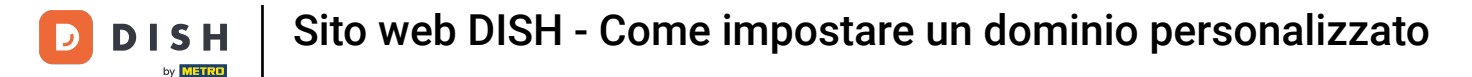

## Questi sono i domini all'interno di DISH. Scegline uno, cliccando sul dominio desiderato.

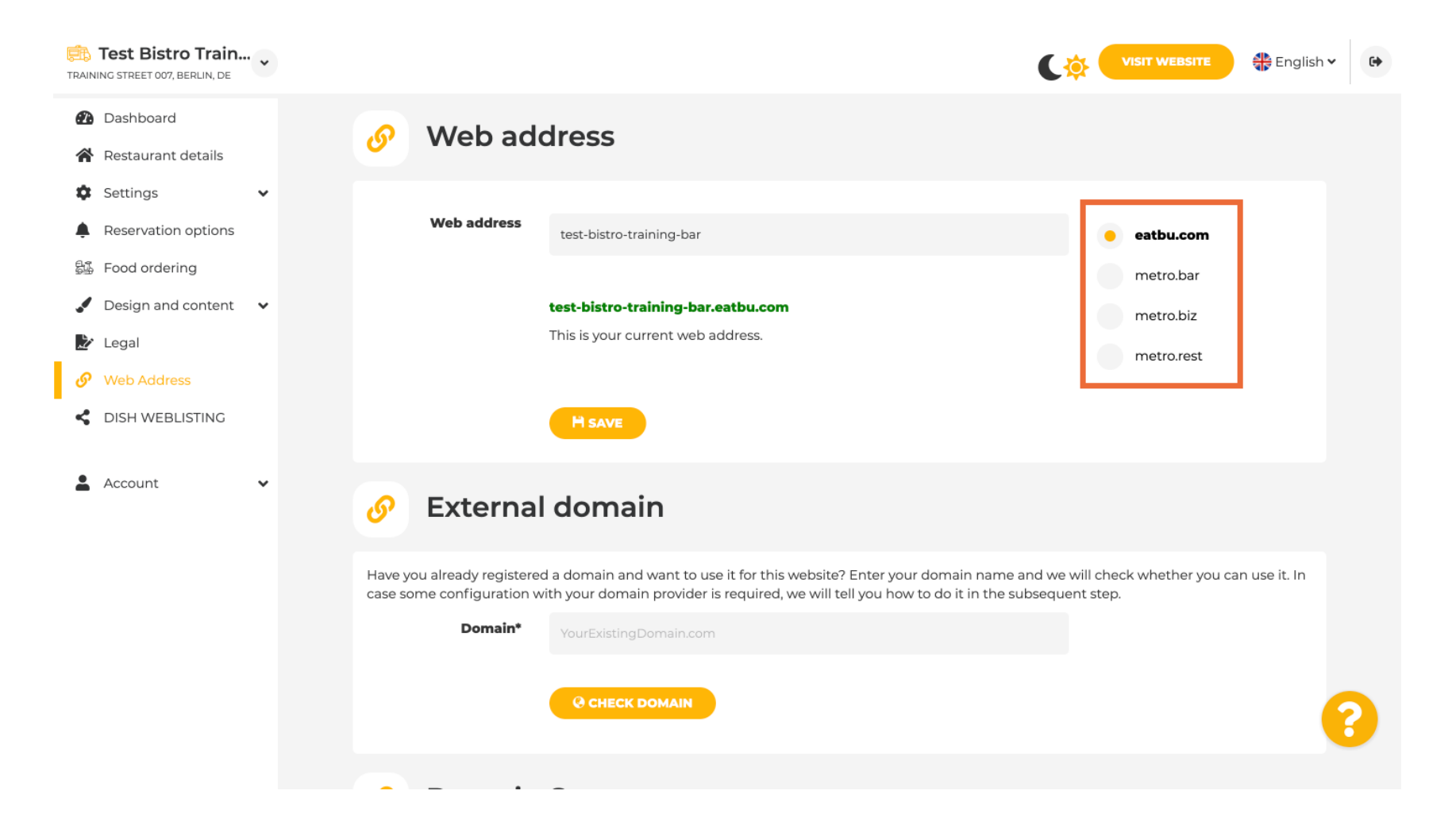

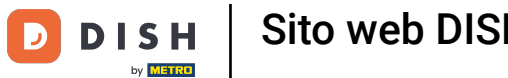

## Qui puoi vedere il tuo attuale indirizzo Web. Nota: il link è rosso se il dominio non è disponibile. Ð

| Test Bistro Train           TRAINING STREET 007, BERLIN, DE                                                  |                                                                                                    | VISIT WEBSITE 🕀 English 🗸 🚱                                                                  |
|----------------------------------------------------------------------------------------------------|----------------------------------------------------------------------------------------------------|----------------------------------------------------------------------------------------------|
| <ul><li>Dashboard</li><li>Restaurant details</li></ul>                                                       | Web address                                                                                                    |                                                                                              |
| <ul> <li>Settings</li> <li>Reservation options</li> <li>Food ordering</li> <li>Design and content</li> </ul> | Web address test-bistro-training-bar test-bistro-training-bar eathu com                                                                                                    | eatbu.com<br>metro.bar                                                                       |
| <ul> <li>Bodgit and contents</li> <li>Legal</li> <li>Web Address</li> <li>DISH WEBLISTING</li> </ul>         | This is your current web address.                                                                                                    | metro.biz<br>metro.rest                                                                      |
| 🛓 Account 🗸 🗸                                                                                                | Sector External domain                                                                                                    |                                                                                              |
|                                                                                                    | Have you already registered a domain and want to use it for this website? Enter your case some configuration with your domain provider is required, we will tell you how to <b>Domain*</b> YourExistingDomain.com | domain name and we will check whether you can use it. In<br>to do it in the subsequent step. |
|                                                                                                    |                                                                                                    |                                                                                              |

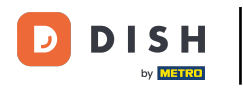

Sito web DISH - Come impostare un dominio personalizzato

Fare clic su SALVA .

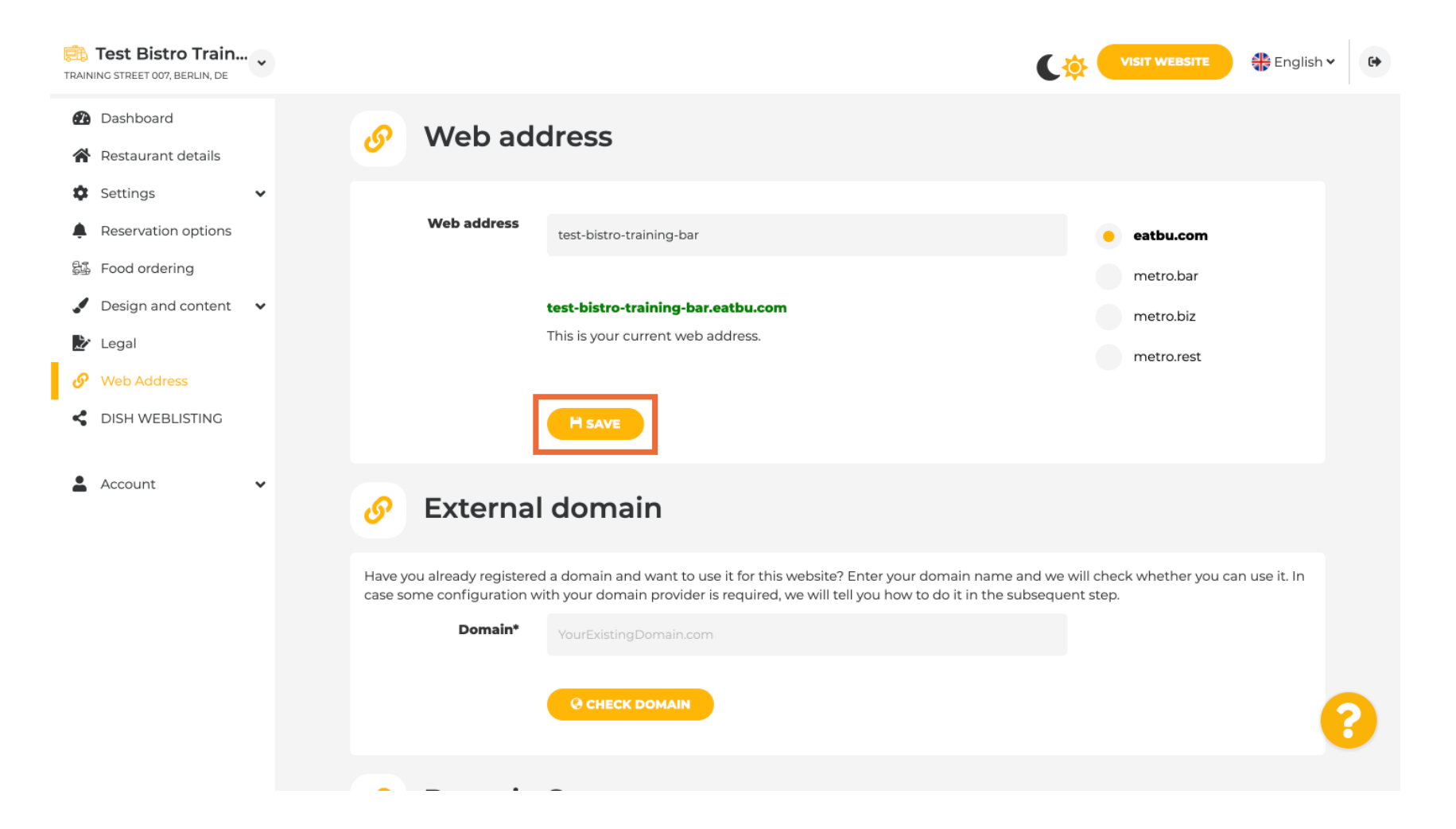

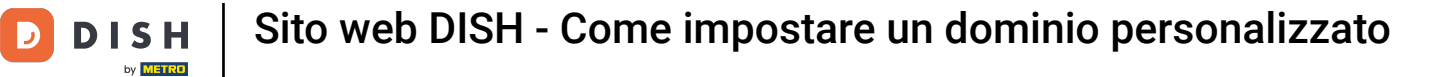

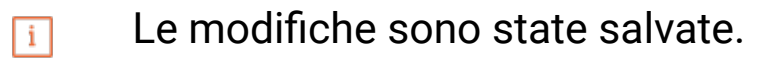

| Test Bistro Train<br>TRAINING STREET 007, BERLIN, DE                        | • • |                                                                     | C                                                                                                    | VISIT WEBSITE 🕀 English                            | • |
|-----------------------------------------------------------------------------|-----|---------------------------------------------------------------------|----------------------------------------------------------------------------------------------------|----------------------------------------------------|---|
| <ul> <li>Dashboard</li> <li>Restaurant details</li> <li>Settings</li> </ul> | v   | 🔗 Web add                                                           | dress                                                                                                    |                                                    |   |
| <ul> <li>Reservation options</li> <li>Food ordering</li> </ul>              |     | ✓ Your changes have been web address                                | en saved.                                                                                                    | esthu com                                          |   |
| <ul> <li>Design and content</li> <li>Legal</li> <li>Web Address</li> </ul>  | *   |                                                                     | <b>test-bistro-training-bar.eatbu.com</b><br>This is your current web address.                                                                                       | metro.bar<br>metro.biz                             |   |
| DISH WEBLISTING     Account                                                 | •   |                                                                     | H SAVE                                                                                                    | metro.rest                                         |   |
|                                                                             |     | Sector External                                                     | domain                                                                                                    |                                                    |   |
|                                                                             |     | Have you already registered<br>case some configuration w<br>Domain* | d a domain and want to use it for this website? Enter your domain name and we<br>ith your domain provider is required, we will tell you how to do it in the subseque | will check whether you can use it. In<br>ent step. |   |
|                                                                             |     |                                                                     |                                                                                                    |                                                    | 8 |

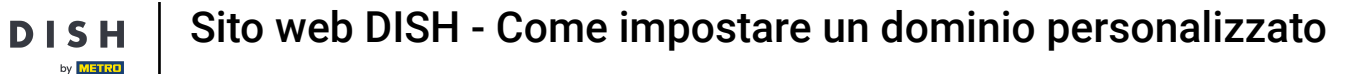

Т

D

Aggiungi un dominio personalizzato andando su Dominio esterno. Se hai un dominio esterno, inseriscilo nel campo di testo.

| Test Bistro Train        | VISIT WEBSITE English ~ 🕞                                                                                                    |
|--------------------------|----------------------------------------------------------------------------------------------------|
| 🕐 Dashboard              |                                                                                                    |
| 倄 Restaurant details     | Systemal domain                                                                                                    |
| 🗘 Settings 🗸 🗸           | or External domain                                                                                                    |
| Reservation options      | Have you already registered a domain and want to use it for this website? Enter your domain name and we will check whether you can use it. In                                                     |
| 歸 Food ordering          | case some configuration with your domain provider is required, we will tell you how to do it in the subsequent step.                                                                              |
| 🖌 Design and content 🛛 👻 | Domain* YourExistingDomain.com                                                                                                    |
| 🏂 Legal                  |                                                                                                    |
| 🔗 Web Address            | Q CHECK DOMAIN                                                                                                    |
| CISH WEBLISTING          |                                                                                                    |
| 🛓 Account 🗸              | 🔗 Domain Status                                                                                                    |
|                          | Published                                                                                                    |
|                          | Thu, May 20, 15:09 PM                                                                                                    |
|                          | Your website is currently published online! Visit your website anytime by "visit website" or by looking for it on search engines.<br>You can unpublish your website by clicking the button below. |
|                          | UNPUBLISH MY WEBSITE                                                                                                    |
|                          | Designed by Dish Digital Solutions CmbH All rights reserved                                                                                                    |

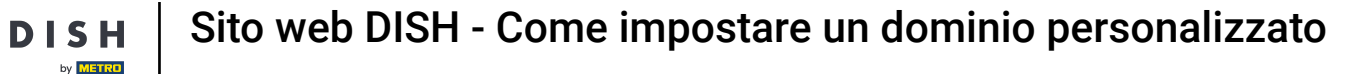

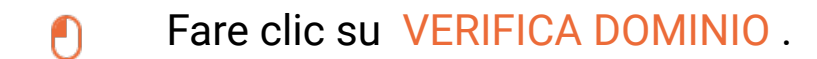

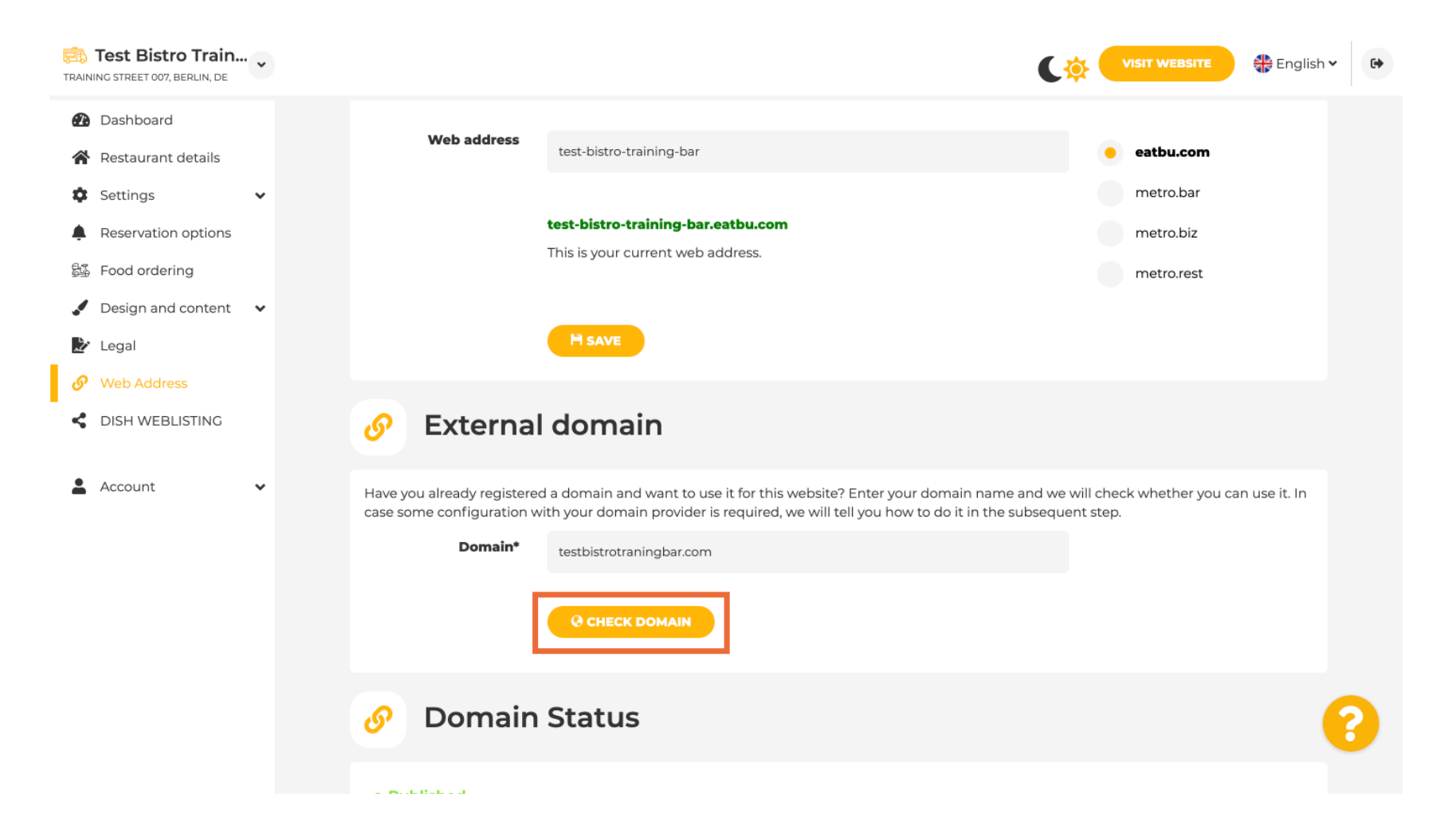

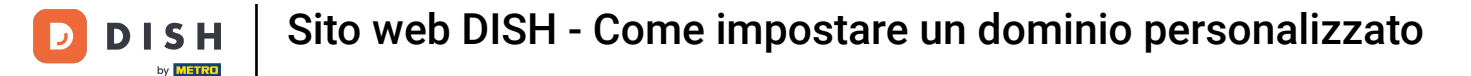

Qui puoi vedere se il dominio è attivo, chi è il proprietario e dove è registrato.

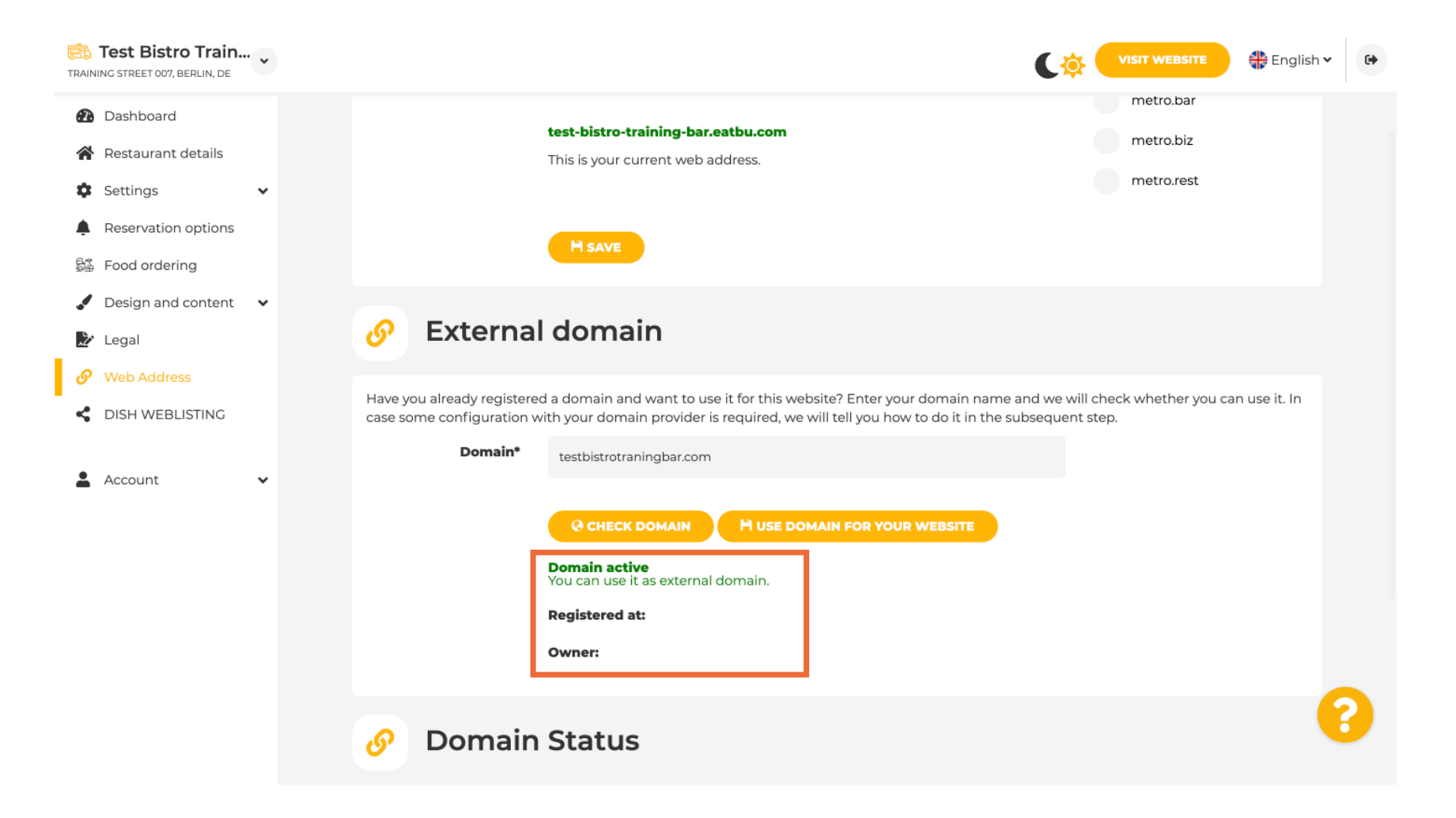

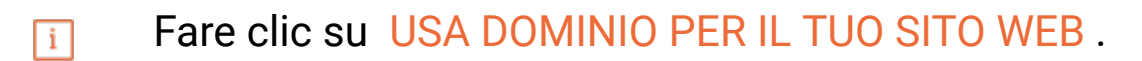

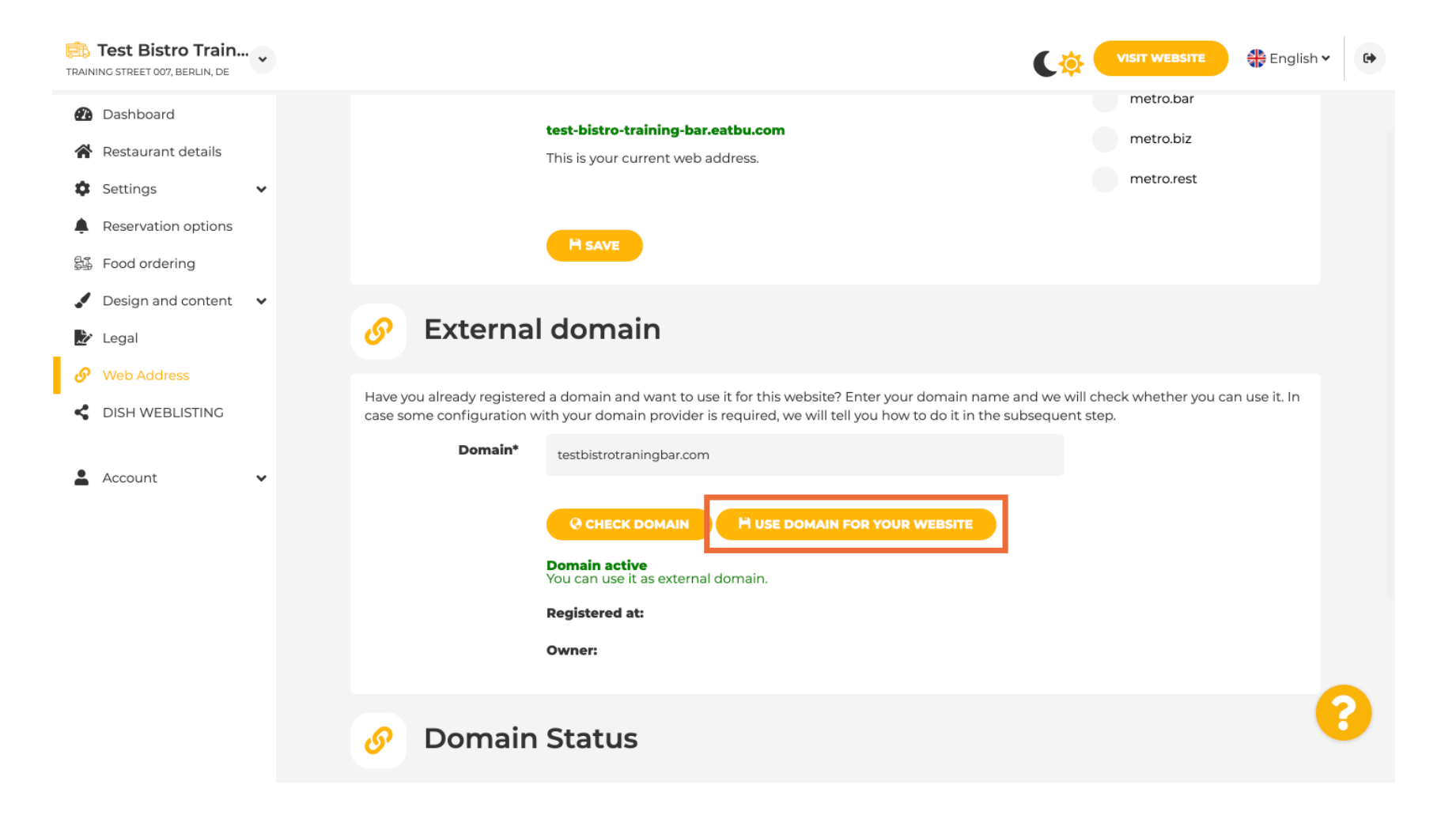

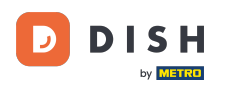

i

Ora puoi configurare le impostazioni per il tuo dominio esterno.

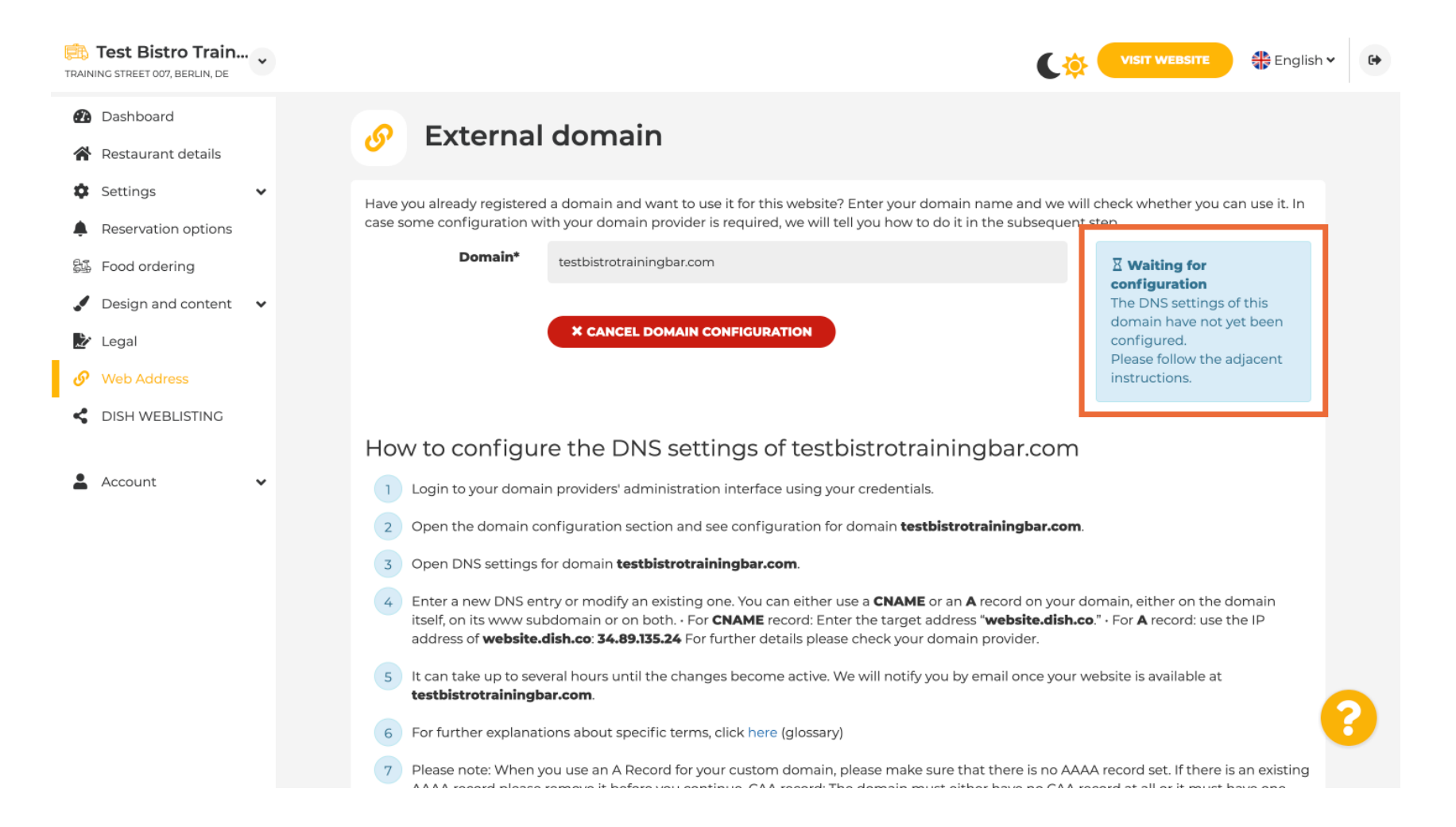

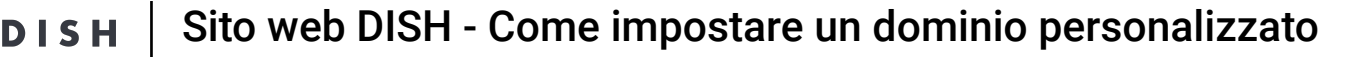

i

Qui puoi vedere gli ulteriori passaggi che devi completare nella schermata di configurazione del tuo provider di dominio.

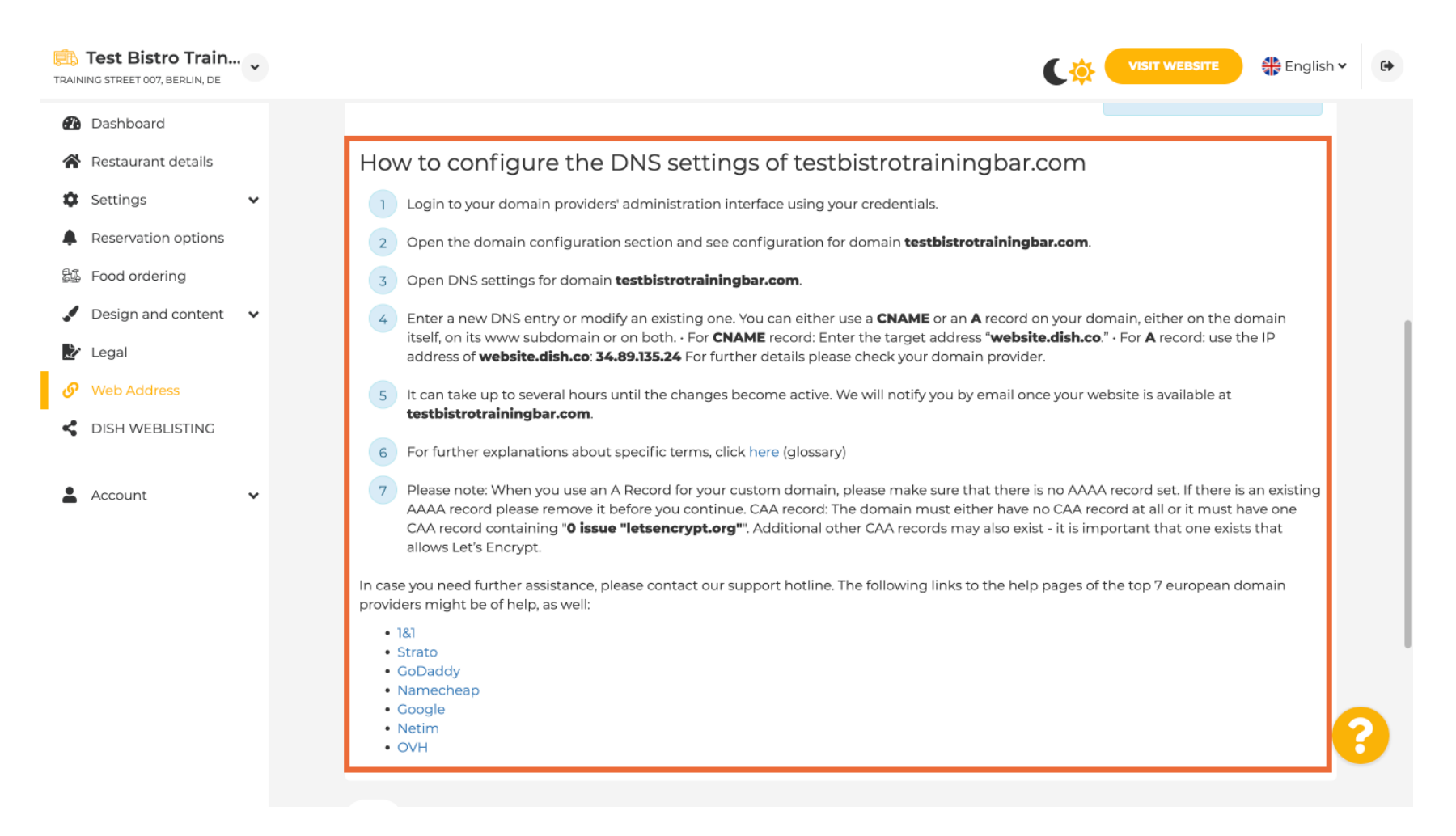

DISH

i

Qui sono mostrati alcuni dei provider di dominio più popolari, clicca sul tuo provider di dominio per maggiori informazioni. Nota: potresti anche avere un provider di dominio diverso.

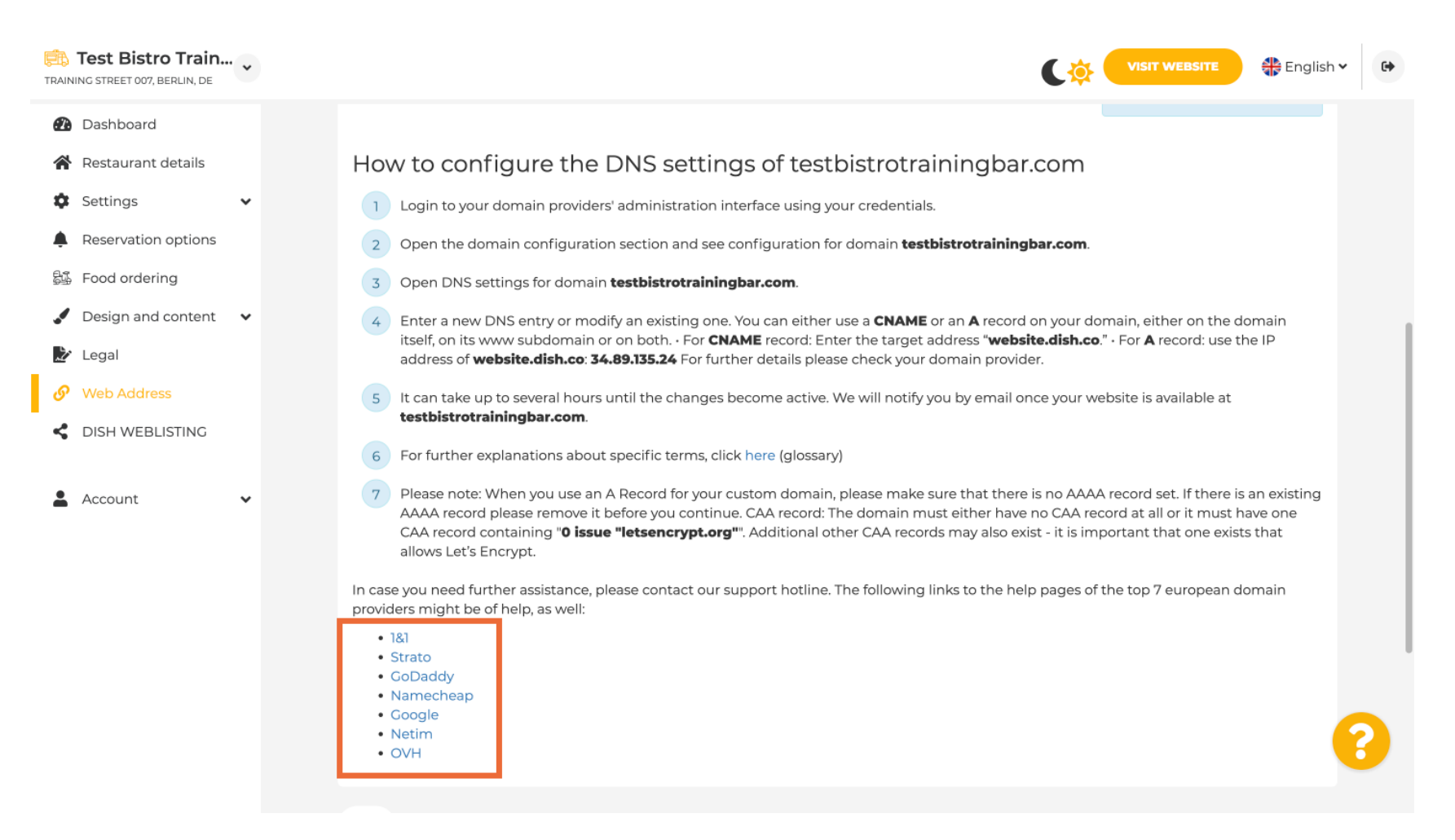

by METRO

## In Domain Status, puoi sempre controllare se il sito web DISH è pubblicato. Ecco fatto, hai finito.

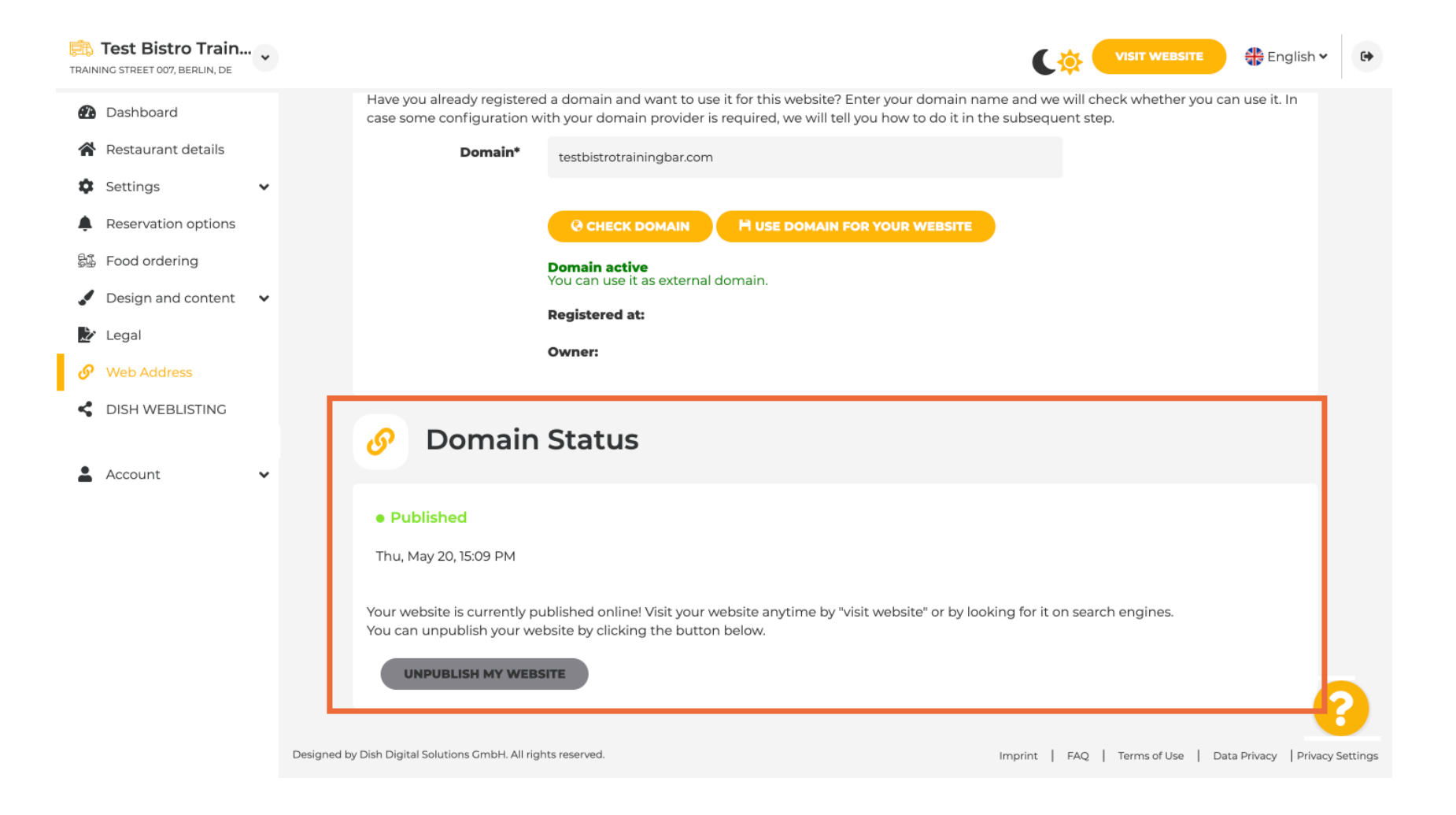

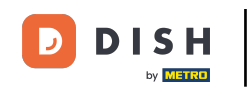

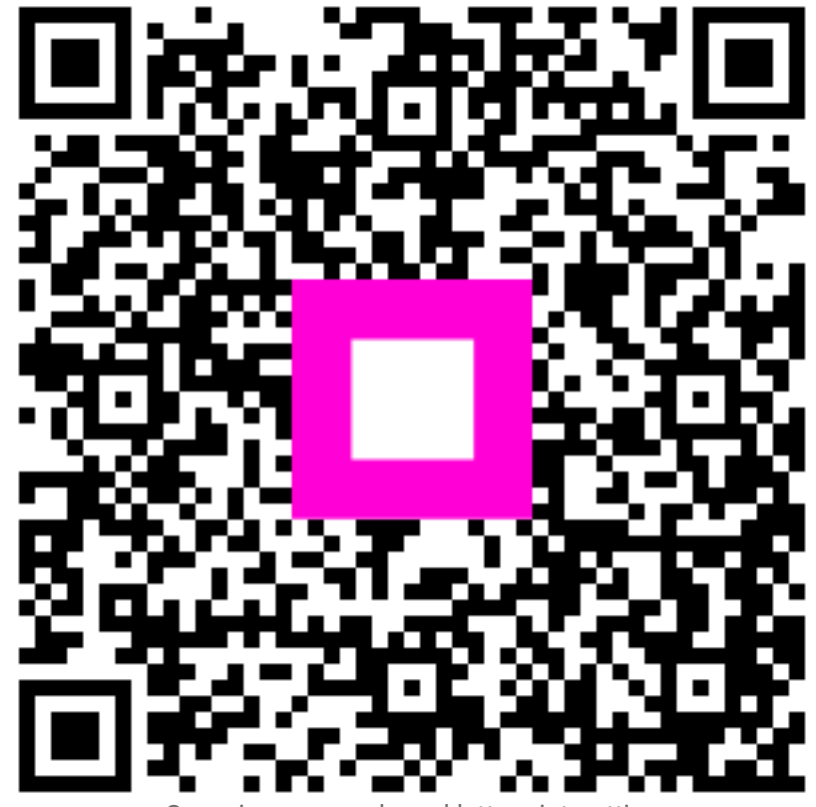

Scansiona per andare al lettore interattivo